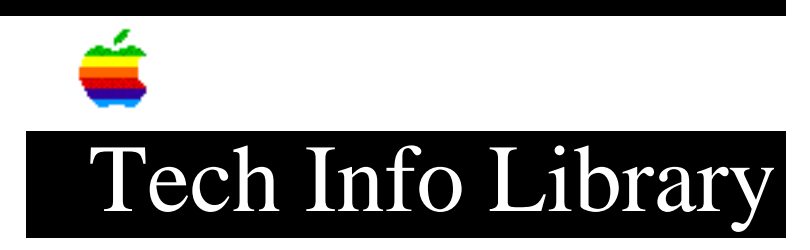

## AppleWorks: Printing in color on the ImageWriter II

This article last reviewed: 9 October 1987

Apple Works can print in color on the ImageWriter II. To enable color printing, configure a custom printer, and select printer codes that you do not expect to use, e.g. 4 character per inch, superscript start and stop, etc. Define those codes with the escape sequences for the color you wish to implement. For the correct codes, refer to Appendices F and G in the ImageWriter II Owner's Manual and the ImageWriter Quick Reference Card in the rear of same.

A typical set up is as follows: Code Effect

| CTRL-N  | 4 CPI               |
|---------|---------------------|
| CTRL-O  | 10 CPI              |
| ESC K 2 | 5 CPI used for Red  |
| ESC K   | 6 CPI used for Blue |
| ESC !   | Boldface begin      |
| ESC "   | Boldface end        |
| ESC y   | Sub begin           |
| ESC z   | Sub end             |
| ESC x   | Super begin         |
| ESC z   | Super end           |

With this set up, printing a portion of text in red requires the following steps:

1. Move the cursor to the beginnning of the desired text.

- 2. Select printer options.
- 3. Choose 5 CPI.
- 4. When you what to return to black printing, select printer options and choose 10 CPI.

To set the printed text to blue, select printer options and choose 6 CPI.

Don't forget to select printer options and choose 10 CPI to return printing to black.

Use these steps to produce color printing of one word or a couple of words.

To make a whole paragraph color, the only command that seems to work consistently is underline. If you configure the underline command as a color, you'll get the whole paragraph in that color. If you configure the superscript-subscript command as a color, you'll only get the first line in color; all subsequent lines will be black. Margins will be wrong if you set up things like 4 CPI for color. <None>

Keywords: <None>

\_\_\_\_\_

This information is from the Apple Technical Information Library.

19960215 11:05:19.00

Tech Info Library Article Number: 1735